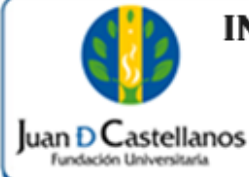

## **1. OBJETIVO**

Describir los pasos a seguir para realizar la evaluación docente por parte de los estudiantes, a través de la plataforma académica de la Institución.

## 2. ALCANCE

Aplica para realizar la evaluación al docente por parte de los estudiantes en modalidades presencial, a distancia y virtual. Inicia con el ingreso al sistema y finaliza con la notificación del sistema del proceso realizado con éxito.

## **3. RESPONSABILIDAD Y AUTORIDAD**

El Jefe de la Unidad de Tecnologías y Sistemas de Información tiene la autoridad para hacer que este instructivo se implemente, divulgue y mantenga adecuadamente.

La Vicerrectoría Académica, es la dependencia encargada de incluir en el calendario académico, las fechas para la realización de la evaluación docente por parte de los estudiantes de los programas académicos en modalidad presencial.

La Dirección General de Educación a Distancia y Virtual, es la dependencia encargada de configurar y establecer las fechas para la realización de la evaluación docente para los programas académicos en modalidad a distancia y virtual.

El estudiante es el responsable de realizar la evaluación docente en las fechas establecidas.

## **4. DEFINICIONES**

Academusoft: plataforma académico-administrativa.

Vortal: escenario web ofrecido por la plataforma de la Institución donde el usuario interactúa con los diferentes servicios académicos y administrativo de la Institución.

Sesión: es un periodo temporal ocupado en una actividad específicamente en un sistema de información.

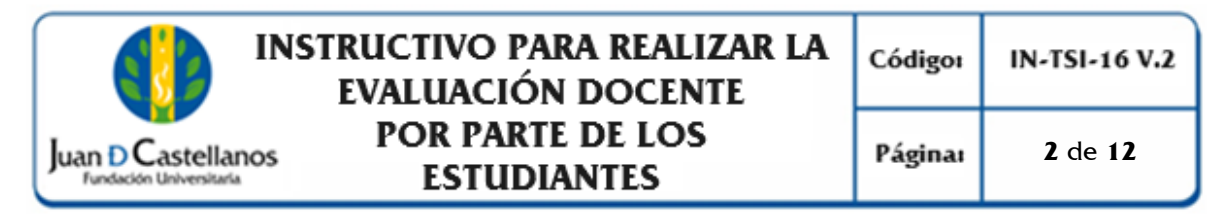

**Factores y variables "Categorías":** Se entienden por factores las condiciones globales de evaluación aplicables en común a los grupos de evaluados. Por variables se entienden las condiciones específicas de evaluación aplicables de manera particular a cada uno de los grupos (Acuerdo del Consejo Académico 031, 2019, Art.15).

#### **5. CONDICIONES GENERALES**

El estudiante debe tener matrícula activa para poder realizar la evaluación docente.

Las fechas para la realización de la evaluación docente por parte de los estudiantes de los programas académicos en modalidad presencial, hacen parte del calendario académico estipulado por la Institución.

Las fechas para la realización de la evaluación docente por parte de los estudiantes de los programas académicos en modalidad a distancia y virtual, dependerán de la programación establecida por la Dirección General de Educación a Distancia y Virtual.

## 6. DESCRIPCIÓN DE ACTIVIDADES

#### 6.1. Evaluación docente para estudiantes de "<u>Programas Académicos en</u> <u>Modalidad Presencial"</u>

- 6.1.1. Ingrese a la página <u>www.jdc.edu.co</u>
- 6.1.2. Ubique el menú para acceder al sistema académico: **Recursos** / **Mi Juan**, y Ubique el ítem: **Sistema Académico-administrativo -Accede**.
- 6.1.3. Inicie sesión, y seleccione "Evaluación Docente Evaluador".

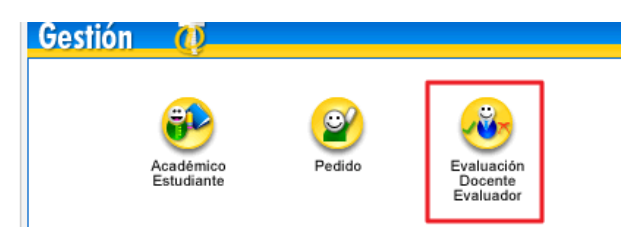

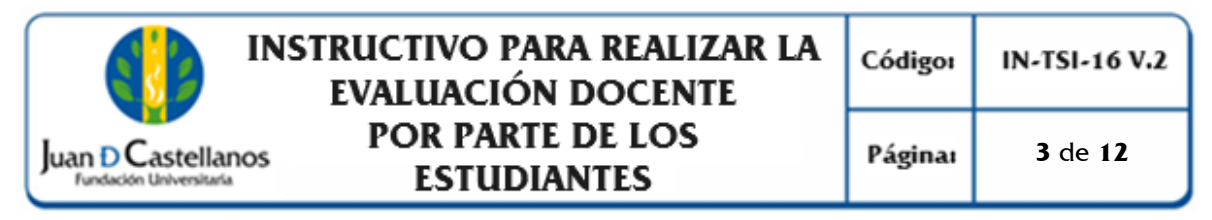

#### 6.1.4. De clic en **Evaluaciones** y en **Evaluación docente por el estudiante**.

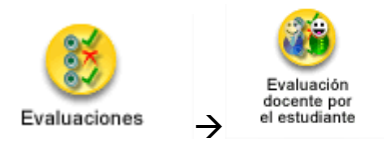

- 6.1.5. El sistema mostrará una interfaz en la cual se encuentra el programa en el que está activo.
  - Seleccione el programa para que se listen las asignaturas matriculadas.
  - Luego elija la asignatura.
  - El sistema mostrará los docentes que están asignados a la materia.
  - Seleccione el docente; se listarán las evaluaciones disponibles según calendario académico y las fechas estipuladas.
  - Seleccione la evaluación y el formulario correspondiente, de **clic** en **Continuar.**

|         |                                                 |                                                                                                 | Evaluación Docente                                                                                                    |                               |                                               |                                                               |
|---------|-------------------------------------------------|-------------------------------------------------------------------------------------------------|----------------------------------------------------------------------------------------------------|-------------------------------|-----------------------------------------------|---------------------------------------------------------------|
|         | Identificación                                  |                                                                                                 |                                                                                                    | Nombre                        |                                               |                                                               |
|         | Progr                                           | ama al cual pei                                                                                 | tenece.                                                                                                    |                               |                                               |                                                               |
| •       |                                                 | LICA                                                                                            | riogramas                                                                                                    |                               |                                               |                                                               |
| ~       |                                                 |                                                                                                 |                                                                                                    |                               |                                               |                                                               |
|         |                                                 |                                                                                                 |                                                                                                    |                               | signaturas M                                  | atriculadas.                                                  |
|         | Códiao                                          |                                                                                                 | Asignaturas Matriculada<br>Asignatura                                                                                          | s 🔴                           |                                               | Grupo                                                         |
| œ       | 06031000120101                                  | DERECHO Y CONS                                                                                  | TITUCIONALIDAD                                                                                                    |                               |                                               | G1 - D                                                        |
| 0       | 06031000110101                                  | INTRODUCCION A                                                                                  | LA CONTADURIA                                                                                                    |                               |                                               | G1 - D                                                        |
| 0       | 06031000130106                                  | TEORIA GENERAL I                                                                                | DE LA ADMINISTRACION                                                                                                    |                               |                                               | G1 - D                                                        |
| 0       | 06031000130101                                  | INTRODUCCION A                                                                                  | LA ECONOMIA                                                                                                    |                               |                                               | G1 - D                                                        |
| õ.      | 06021000160101                                  |                                                                                                 |                                                                                                    | IDA                           |                                               | 01 D                                                          |
|         |                                                 |                                                                                                 | Docentes Asignados a la M                                                                                                    | ateria                        |                                               |                                                               |
|         | Identificación                                  | Tipo Documento                                                                                  | Nombre                                                                                                    |                               | Dicta                                         | Responsable                                                   |
| $\odot$ |                                                 | сс                                                                                              | MARIO ALFONSO VILLATE BA                                                                                                    | RRERA                         | TEORIA Y<br>PRACTICA                          | TITULAR                                                       |
|         | Docent                                          | æ Asignado a la                                                                                 | a Materia Seleccionada                                                                                                    |                               |                                               |                                                               |
|         | Docent                                          | æ Asignado a la                                                                                 | a Materia Seleccionada                                                                                                    |                               |                                               |                                                               |
|         | Docent                                          | e Asignado a la                                                                                 | a Materia Seleccionada<br>Evaluaciones                                                                                         | .]                            |                                               |                                                               |
|         | Docent                                          | e Asignado a la<br>Descripo                                                                     | a Materia Seleccionada<br>Evaluaciones                                                                                         | Fech                          | a Inicial                                     | Fecha Final                                                   |
| ©       |                                                 | Descripe                                                                                        | a Materia Seleccionada<br>Evaluaciones                                                                                         | Feoh<br>29-04-20              | a Inicial<br>14 00:00:01                      | Fecha Final<br>16-05-2014 23:59:59                            |
| ¢       |                                                 | Desoripo<br>Desoripo<br>DESORIE<br>NES ACTIVAS DA                                               | a Materia Seleccionada<br>Evaluaciones<br>ión<br>ra el periodo.                                                                | Fech<br>29-04-20<br>Limite Fe | a Inicial<br>14 00:00:01<br>echa para real    | Fecha Final<br>16-05-2014 23:59:59<br><b>izar evaluación</b>  |
| •       | Docent<br>ESTUDIANTE A DO<br>Evaluacio          | e Asignado a la<br>Desoripo<br>DCENTE<br>nes activas par                                        | a Materia Seleccionada<br>Evaluaciones<br>ión<br>ra el periodo.<br>Formularios                                                 | Feeh<br>29-04-20<br>Limite Fe | a Inicial<br>14 00:00:01<br>echa para real    | Fecha Final<br>16-05-2014 23:59:59<br><b>izar evaluación</b>  |
| ۰       | Docent<br>Estudiante A do<br>Evaluacio          | Desonipo<br>Desonipo<br>DCENTE<br>nes activas par                                               | a Materia Seleccionada<br>Evaluaciones<br>ión<br>ra el periodo.<br>Formularios<br>Desoripción                                  | Feoh<br>29-04-20<br>Limite Fe | a Inicial<br>14 00:00:01 1<br>echa para real  | Feoha Final<br>16-06-2014 23:50:59<br>İ <b>zar evaluación</b> |
| •       | ESTUDIANTE A DO                                 | Desonipo<br>Desonipo<br>DESONTE<br>DESNTE                                                       | a Materia Seleccionada<br>Evaluaciones<br>ión<br>ra el periodo.<br>Formularios<br>Desoripción                                  | Feoh<br>29-04-20<br>Limite Fe | a Inicial<br>14 00:00:01 1<br>echa para real  | Fecha Final<br>16-05-2014 23:50:59<br><b>izar evaluación</b>  |
| 0       | ESTUDIANTE A DO<br>EValuació<br>ESTUDIANTE A DO | Desonpo<br>Desonpo<br>DESONTE<br>INCENTE<br>INCENTE<br>INCENTE<br>INCENTE<br>INCENTE<br>INCENTE | a Materia Seleccionada<br>Evaluaciones<br>ión<br>ra el periodo.<br>Formularios<br>Desoripción<br>idos a la Evaluación<br>tiva. | Fech<br>29-04-20<br>Limite Fe | a Inicial<br>14 00:00:01 et<br>echa para real | Feoha Final<br>16-06-2014 23:59:59<br>İ <b>zar evaluación</b> |

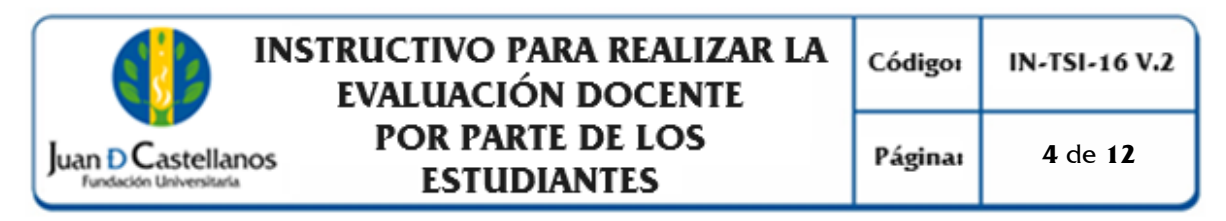

6.1.6. Luego se mostrará un resumen general de la evaluación que se va a practicar; al estar completamente seguro, de clic en **Continuar**.

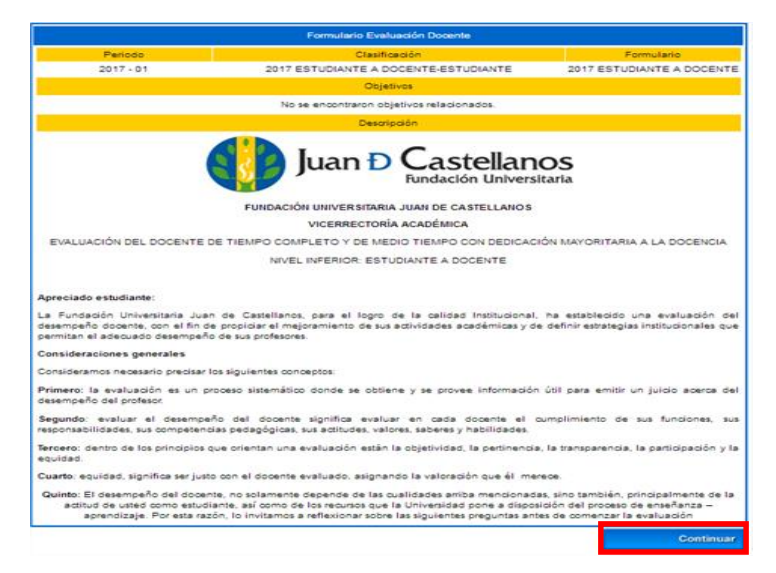

6.1.7. Se desplegará una ventana en la cual se observa la información del docente a evaluar, la categoría de la evaluación a la cual pertenece la pregunta y un enunciado de la misma, así como sus correspondientes opciones de respuesta, se debe seleccionar una respuesta y luego contestar las preguntas siguientes hasta culminar el cuestionario.

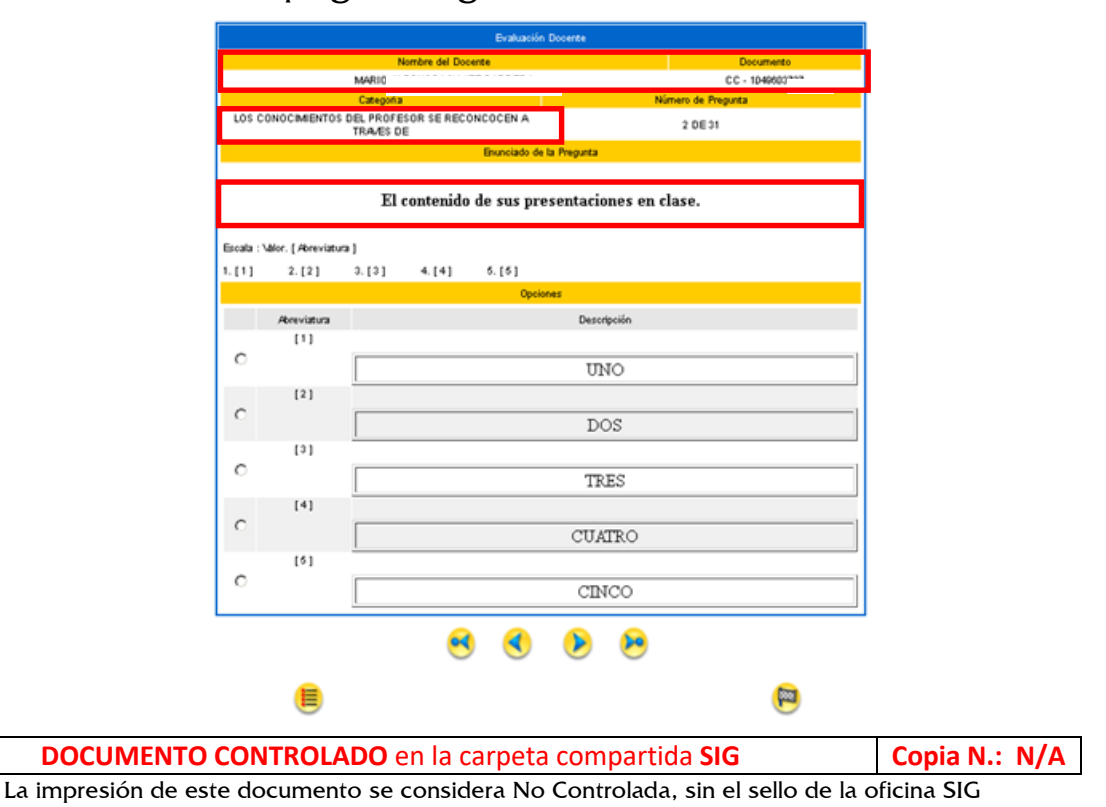

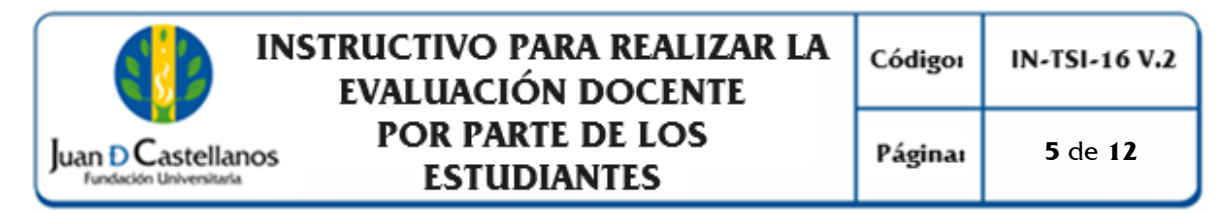

#### Elementos a tener en cuenta

| lcono | Descripción                                            |
|-------|--------------------------------------------------------|
|       | Permiten, recorrer las preguntas desde la primera      |
| 9     | hasta la última en forma consecutiva.                  |
| 8     | Permiten, ir directamente a la primera pregunta y a la |
|       | última.                                                |
|       | Índice de preguntas, con este icono el estudiante      |
| I)    | tendrá control sobre las preguntas que ha contestado.  |
|       | Botón finalizar, permite que se llegue a la última     |
| )     | página de la evaluación.                               |

6.1.8. Dé clic en el ícono **Finalizar**, observará la siguiente ventana: en la parte izquierda encontrará la cantidad de preguntas de la evaluación con su correspondiente respuesta.

|           | Formulario Evaluación Docente |           |     |           |     |                                                                                                    |                                                   |  |  |  |  |  |  |
|-----------|-------------------------------|-----------|-----|-----------|-----|----------------------------------------------------------------------------------------------------|---------------------------------------------------|--|--|--|--|--|--|
|           | Pe                            | riodo     |     |           |     | Clasificación                                                                                           | Formulario                                        |  |  |  |  |  |  |
|           | 201                           | 7 - 01    |     |           | 201 | 17 ESTUDIANTE A DOCENTE-ESTUDIANTE                                                                      | 2017 ESTUDIANTE A DOCENTE                         |  |  |  |  |  |  |
|           |                               |           |     |           |     | Respuestas.                                                                                             |                                                   |  |  |  |  |  |  |
| Preg.     | Rta                           | Preg.     | Rta | Preg.     | Rta | Esta es la hoja de respuestas que Ud. Ha dilige<br>verificación haga clic sobre el correspondiente núme | enciado. Si desea hacer alguna<br>ro de pregunta. |  |  |  |  |  |  |
| 1         |                               | 2         |     | <u>3</u>  |     | Si está seguro de concluir la presentación de s                                                         | u evaluación presione Finalizar                   |  |  |  |  |  |  |
| 4         |                               | <u>5</u>  |     | <u>6</u>  |     | Recuerde que una vez haya finalizado su evaluac                                                         | ión no podrá corregir ninguna de                  |  |  |  |  |  |  |
| 7         |                               | <u>8</u>  |     | <u>9</u>  |     | sus respuestas.                                                                                         |                                                   |  |  |  |  |  |  |
| <u>10</u> |                               | <u>11</u> |     | <u>12</u> |     | OBSERVACIONES.<br>Si tiene alguna observación, por favor escribala en la                                | a siguiente casilla.                              |  |  |  |  |  |  |
| <u>13</u> |                               | <u>14</u> |     | <u>15</u> |     |                                                                                                    | -                                                 |  |  |  |  |  |  |
| <u>16</u> |                               | <u>17</u> |     | <u>18</u> |     |                                                                                                    |                                                   |  |  |  |  |  |  |
| <u>19</u> |                               | <u>20</u> |     | <u>21</u> |     |                                                                                                    |                                                   |  |  |  |  |  |  |
|           |                               |           |     |           |     |                                                                                                    | Finalizar                                         |  |  |  |  |  |  |

**Nota.** Si no se han contestado todas las preguntas no podrá finalizar la evaluación para el docente.

6.1.9. Una vez contestadas todas las preguntas, haga clic en **Finalizar**. **Nota.** Repita el proceso para los demás docentes y asignaturas.

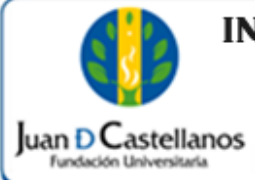

#### 6.2. Evaluación docente para estudiantes de "<u>Programas Académicos en</u> <u>Modalidad a Distancia y Virtual</u>"

- 6.2.1. Ingrese a la página <u>www.jdc.edu.co</u>
- 6.2.2. Ubique el menú para acceder al sistema académico: **Recursos** / **Mi Juan**, y Ubique el ítem: **Sistema Académico-Administrativo** - **Accede**.
- 6.2.3. Inicie sesión con el usuario y contraseña asignado por la Institución, luego seleccione **Posgrados y Form. Continua Estudiante**.

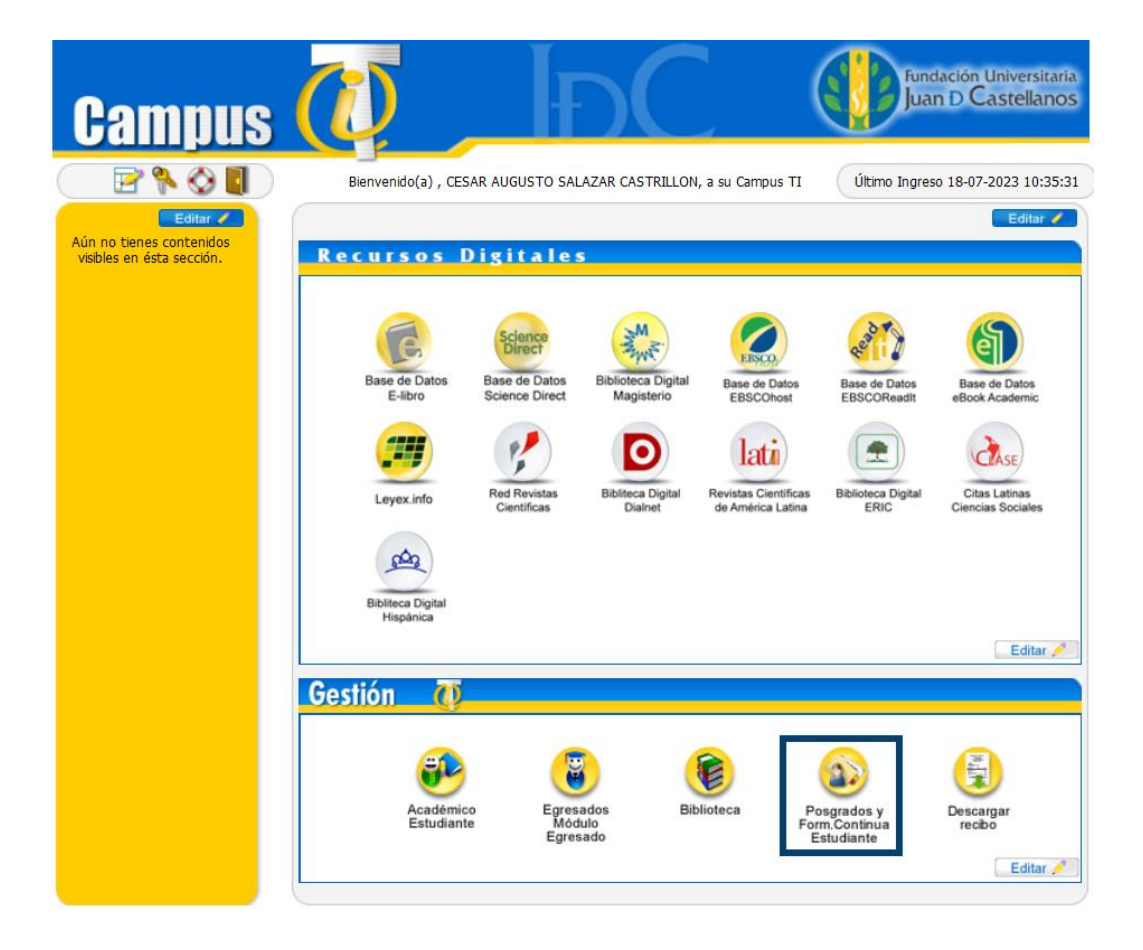

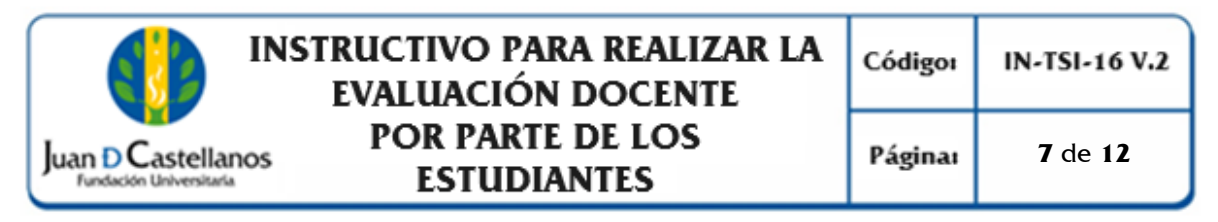

6.2.4. Despliegue en el menú lateral las opciones del **Estudiante**, luego seleccione **Evaluación Docente**, y por ultimo **Calificar Docente/Facilitador**.

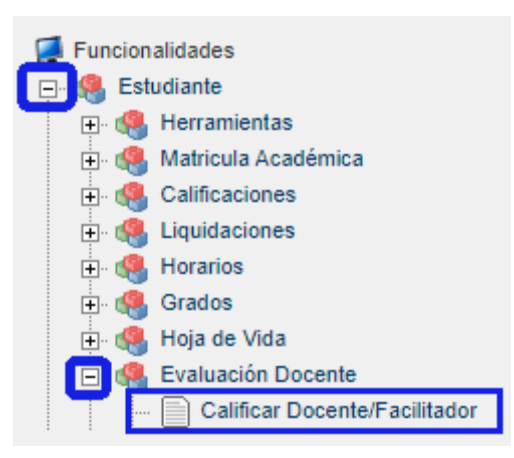

6.2.5. Ubique la cohorte/grupo en la cual desea ingresar.

| Posgrados y Educación Continua                                                                                                   |                     |                        |    |              |   |            |                  | Acader                 | nuSoft®   |
|----------------------------------------------------------------------------------------------------|---------------------|------------------------|----|--------------|---|------------|------------------|------------------------|-----------|
| 🚽 🕹 🗈 📧 🕸 Versión 🕸                                                                                                    |                     |                        |    |              |   |            | Bienvenido, CESA | AR AUGUSTO SALAZAR CAS | TRILLON 🔥 |
| Bienvenido Calificar Fa 🔀                                                                                                    |                     |                        |    |              |   |            |                  |                        |           |
| ٢                                                                                                    | Evaluación Docen    | ta                     |    |              |   |            |                  |                        |           |
| Funcionalidades     F: • • • Estudiante     B: • • • Calificate     B: • • • Calificate     D: • • • • • • • • • • • • • • • • • | Show 10             | antries                | -  |              |   |            | 3                | earch:                 |           |
| + A Herramientas                                                                                                    | 11                  | Código                 | 11 | Fecha Inicio | 1 | Fecha Fin  | 11               | Estado                 | 11        |
| Matricula Académica                                                                                                    | •                   | GRANADA 03-04-2015     |    | 07-04-2015   |   | 11-05-2016 |                  | ACTIVA                 |           |
| Grades                                                                                                    | - <b>b</b>          | GRANADA 06-03-2021 (8) |    | 16-02-2021   |   | 07-05-2022 |                  | ACTIVA                 |           |
| 🔁 🦛 Hoja de Vida                                                                                                    |                     | GRANADA 10-01-2023 (8) |    | 22-03-2023   |   | 22-06-2024 |                  | ACTIVA                 |           |
| Geificar Facilitador                                                                                                    | Showing 1 to 3 of 3 | entries                |    |              |   |            |                  | Provious 1             | Next      |

6.2.6. Seleccione el cuatrimestre en el cual desea realizar la evaluación docente, de acuerdo con las fechas establecidas.

| Lista | ar Cohortes                                  |                     |            |                 |                                        |  |  |  |  |
|-------|----------------------------------------------|---------------------|------------|-----------------|----------------------------------------|--|--|--|--|
| ⊜     | æ                                            |                     |            |                 |                                        |  |  |  |  |
|       |                                              |                     |            |                 |                                        |  |  |  |  |
|       |                                              | Código              | Nomb       | res y Apellidos | Identificación                         |  |  |  |  |
| 17    |                                              | 0342913             |            | 86009162        | CESAR AUGUSTO SALAZAR CASTRILLON       |  |  |  |  |
| Г     |                                              | Código              |            | Estado          | Estado                                 |  |  |  |  |
| L     | GRAN                                         | ADA 10-01-2023 (B)  |            | ACTIVA          | ESPECIALIZACION EN CLIMA ESCOLAR 1242  |  |  |  |  |
|       | ↓≞ Sem. ↓↑                                   | Descripción 🏼 👫     | Inicio 🕼   | Final 🕼         | Materia/Asignatura 🔉 Grupo 👔 Docente 🎝 |  |  |  |  |
| (     | 0 1                                          | PRIMER CUATRIMESTRE | 03-06-2023 | 09-09-2023      | No data available in table             |  |  |  |  |
| (     | 2 SEGUNDO CUATRIMESTRE 23-09-2023 10-02-2024 |                     |            | 10-02-2024      | Showing 0 to 0 of 0 entries            |  |  |  |  |
|       | 3                                            | TERCER CUATRIMESTRE | 24-02-2024 | 18-05-2024      |                                        |  |  |  |  |
| Sho   | Showing 1 to 3 of 3 entries                  |                     |            |                 |                                        |  |  |  |  |

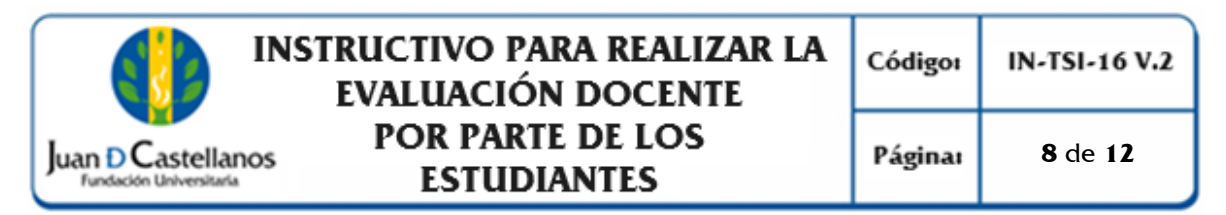

6.2.7. Ubique el listado de asignaturas, y seleccione el docente encargado de la misma, de clic sobre su nombre.

| Listar                      | star Cohortes |                      |            |                           |                                      |                           |                                |                            |     |  |  |  |
|-----------------------------|---------------|----------------------|------------|---------------------------|--------------------------------------|---------------------------|--------------------------------|----------------------------|-----|--|--|--|
| €                           | Ħ             |                      |            |                           |                                      |                           |                                |                            |     |  |  |  |
|                             |               |                      |            |                           |                                      |                           |                                |                            |     |  |  |  |
|                             |               | Código               | Nom        | ores y Apellidos          |                                      |                           |                                | Identificación             |     |  |  |  |
|                             |               | 0342913              |            | 86009162                  |                                      |                           | CESAR AUC                      | GUSTO SALAZAR CASTRILLON   |     |  |  |  |
|                             | Código Estado |                      |            |                           |                                      |                           |                                | Estado                     |     |  |  |  |
|                             | GRAN          | ADA 10-01-2023 (B)   |            | ACTIVA                    |                                      |                           | ESPECIALIZA                    | CION EN CLIMA ESCOLAR 1242 |     |  |  |  |
| ļi                          | Sem. 🕼        | Descripción 👫        | Inicio 🏦   | Final 11                  | Materia/Asignatura                   | 44                        | Grupo 🏦                        | Docente                    | 11  |  |  |  |
| 0                           | 1             | PRIMER CUATRIMESTRE  | 03-06-2023 | 09-09-2023                | GESTIÓN DE LA CULTURA ORGANIZACIONAL |                           | GRANADA<br>10-01-2023 (B)      | LUZ MARINACHACON CELIS     | G 🏠 |  |  |  |
| 0                           | 2             | SEGUNDO CUATRIMESTRE | 23-09-2023 | 10-02-2024                | ORGANIZACIONES ESCOLARES             |                           | GRANADA                        | JOSE DAVIDTEJADA ROJAS     | G 🏠 |  |  |  |
| 0                           | 3             | TERCER CUATRIMESTRE  | 24-02-2024 | 18-05-2024                |                                      |                           | GRANADA                        |                            | 0.4 |  |  |  |
| Showing 1 to 3 of 3 entries |               |                      |            |                           | PEDAGOGIAS EMERGENTES                |                           | 10-01-2023 (B)                 | HEIDT MILLENAPENA DELGADO  | ۳ م |  |  |  |
|                             |               |                      |            | TALLER DE INVESTIGACIÓN I |                                      | GRANADA<br>10-01-2023 (B) | JAIME ENRIQUERODRIGUEZ RAMIREZ | G ☆                        |     |  |  |  |
|                             |               |                      |            |                           | Showing 1 to 4 of 4 entries          |                           |                                |                            |     |  |  |  |

6.2.8. En la sección central se encontrará el formulario de la evaluación, este se mostrará de acuerdo con las categorías establecidas por la Institución. Seleccione la respuesta en cada una de las preguntas.

| etalle Producto         |                                   |                                                |                                                         |
|-------------------------|-----------------------------------|------------------------------------------------|---------------------------------------------------------|
| ) 🚯 🖸                   |                                   |                                                |                                                         |
|                         |                                   |                                                |                                                         |
| N                       | ombres v Apellidos                | Código                                         | Producto                                                |
| ANA.                    | PAMPLONA                          | TUNJA 07-07-2022 (D)                           | ESPECIALIZACION EN EDUCACION INCLUSIVA                  |
| N                       | /ateria/Asignatura                | Grupo                                          | Docente                                                 |
|                         | ELECTIVA II                       | TUNJA 072022 (D)                               | JAVIER RICARDO                                          |
|                         |                                   |                                                |                                                         |
|                         |                                   |                                                |                                                         |
| CANIFICACIÓN (DE LA     | ACCION DOCENTE) (20%)             |                                                |                                                         |
| EST-03. ¿Dem            | ostró planeación del curso con l  | a entrega completa de los materiales necesario | s (guías, aulas, textos, etc.) al iniciar el proceso de |
| <sup>3</sup> formación? |                                   |                                                |                                                         |
| 5                       | CINCO                             |                                                |                                                         |
| 0 4                     | CUATRO                            |                                                |                                                         |
| <b>O</b> 3              | TRES                              |                                                |                                                         |
| 0 2                     | DOS                               |                                                |                                                         |
| 0 1                     | UNO                               |                                                |                                                         |
| 0 0                     | CERO                              |                                                |                                                         |
| A EST-04. ¿Dise         | ñó actividades que facilitaran la | comprensión de la información y su transferen  | cia a situaciones concretas de vida y/o trabajo?        |
|                         |                                   |                                                |                                                         |
| 0 *                     | CINCO                             |                                                |                                                         |
| 0 4                     | CUAIRO                            |                                                |                                                         |
| 0 3                     | 005                               |                                                |                                                         |
|                         | UNO                               |                                                |                                                         |
| 0.                      | CERO                              |                                                |                                                         |
| EST OF LEVEL            | ensié planassién, sequipiente :   | nomeñamiente v svelvesión del trabais inder    | andiante durante el aure e?                             |
| 5 EST-05. ¿EVId         | encio planeación, seguimiento, a  | acompanamiento y evaluación del trabajo indep  | endiente durante el curso r                             |
| 0 5                     | CINCO                             |                                                |                                                         |
| 0 4                     | CUATRO                            |                                                |                                                         |
| 3                       | TRES                              |                                                |                                                         |
| 0 2                     | DOS                               |                                                |                                                         |
| 0 1                     | UNO                               |                                                |                                                         |
| 0 0                     | CERO                              |                                                |                                                         |
|                         |                                   |                                                |                                                         |
|                         |                                   |                                                | Continuar 3                                             |

De clic en continuar si ha terminado de responder las preguntas de la página.

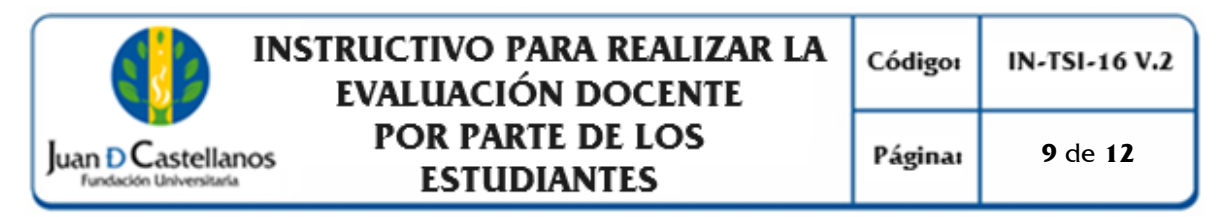

**Nota.** En caso de no responder todas las preguntas de la página el sistema no le permitirá continuar.

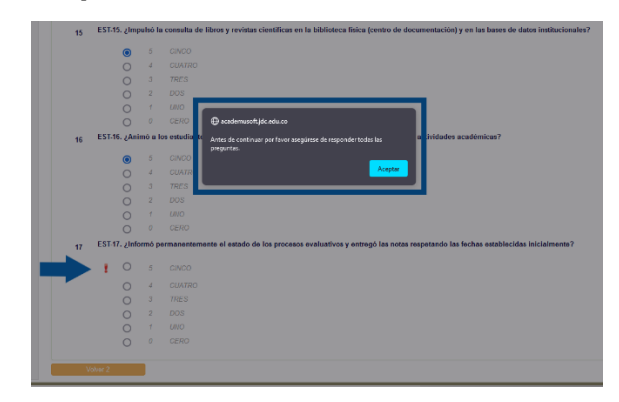

6.2.9. Continúe la evaluación con cada una de las preguntas hasta culminar la totalidad de las mismas.

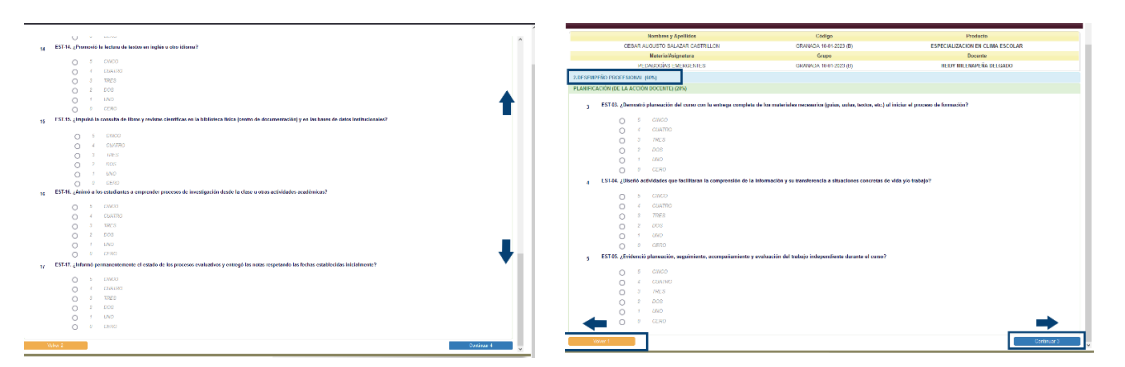

6.2.10. Al finalizar el formulario se podrá ingresar una observación general para el docente.

| Detaile Producto |                                             |                        |                                  |   |
|------------------|---------------------------------------------|------------------------|----------------------------------|---|
|                  | 0                                           |                        |                                  |   |
|                  |                                             |                        |                                  |   |
|                  | Nombres y Apellidos                         | Código                 | Producto                         |   |
|                  | CESAR AUGUSTO SALAZAR CASTRILLON            | GRANADA 10-01-2023 (B) | ESPECIALIZACION EN CLIMA ESCOLAR |   |
|                  | Materia/Asignatura                          | Grupo                  | Docente                          |   |
|                  | PEDAGOGÍAS EMERGENTES                       | GRANADA 10-01-2023 (B) | HEIDY MILENAPEÑA DELGADO         |   |
| OBSERVACIÓ       | N                                           |                        |                                  |   |
| OBSERVACION      | NES GENERALES                               |                        |                                  |   |
| 23 In            | ngrese observación general para el docente. |                        |                                  |   |
| 1                | Ingrese su respuesta:                       |                        |                                  |   |
|                  |                                             |                        |                                  |   |
|                  |                                             |                        |                                  |   |
|                  |                                             |                        | 170.                             |   |
| Volver           | r 5                                         |                        | Registrar                        |   |
|                  |                                             |                        |                                  | _ |

6.2.11. Para guardar el formulario, de clic en Registrar y Aceptar.

| INSTRUCTIVO PARA REALIZAR LA<br>EVALUACIÓN DOCENTE                            | Códigoı                                           | IN-TSI-16 V.2 |
|-------------------------------------------------------------------------------|---------------------------------------------------|---------------|
| Juan D Castellanos<br>Fundación Universitaria POR PARTE DE LOS<br>ESTUDIANTES | Página:                                           | 10 de 12      |
| Details Producto                                                              | Producto<br>ESPECIALIZACION EN CLIMA I<br>Docente | ESCOLAR       |
|                                                                               | HEIDY MILENAPEÑA DELC                             | ADO COAL      |

6.2.12. Realice el proceso con cada uno de los docentes relacionados. Para validar que se realizó la evaluación satisfactoriamente puede ver el listado de docentes. Se mostrará una estrella en el docente que ya se encuentra evaluado.

| ⊜    | 0               |                      |                            |                                     |                                     |                                               |     |                          |                                |     |
|------|-----------------|----------------------|----------------------------|-------------------------------------|-------------------------------------|-----------------------------------------------|-----|--------------------------|--------------------------------|-----|
|      | _               | Códino               | -                          | Nom                                 | hros y Apollidos                    |                                               | -   | -                        | Mentificación                  | _   |
|      |                 | 0342913              |                            | Hom                                 | 86009162                            |                                               |     | CESAR A                  | IGUSTO SALAZAR CASTRILI ON     |     |
|      |                 | Código               |                            |                                     | Estado                              |                                               |     |                          | Estado                         |     |
|      | GRAN            | ADA 10-01-2023 (B)   |                            |                                     | ACTIVA                              |                                               |     | ESPECIAL                 | ACION EN CLIMA ESCOLAR 1242    |     |
| 1    | Sem.            | Descripción          | 11                         | Inicio 👔                            | Final                               | MaterialAsignatura                            | 8   | Grupo                    | Docente                        | Ш   |
|      | 1               | PRIMER CUATRIMESTRE  |                            | 03-06-2023                          | 09-09-2023                          | GESTIÓN DE LA CULTURA ORGANIZACIONAL          |     | GRANADA                  | LUZ MARINACHACON CELIS         | G ∰ |
| C    | 2               | SEGUNDO CUATRIMESTRE |                            | 23-09-2023                          | 10-02-2024                          | ORGANIZACIONES ESCOLARES                      |     | GRANADA                  | JOSE DAVIDTE JADA ROJAS        | 6 A |
| C    | 3               | TERCER CUATRIMESTRE  |                            | 24-02-2024                          | 18-05-2024                          |                                               | -   | 10-01-2023 (E<br>GRANADA |                                | M - |
| Show | ing 1 to 3 of 3 | 3 entries            |                            |                                     |                                     | PEDAGOGIAS EMERGENTES                         | _   | 10-01-2023 (E            | HEIDY MILENAPENA DELGADO       | G 😭 |
|      |                 |                      |                            |                                     |                                     | TALLER DE INVESTIGACIÓN I                     |     | 10-01-2023 (E            | JAIME ENRIQUERODRIGUEZ RAMIREZ | G ☆ |
|      |                 |                      |                            |                                     |                                     | Showing 1 to 4 of 4 entries                   |     |                          |                                |     |
|      |                 |                      | ⊕ ac<br>El faci<br>Verific | ademusc<br>litador se<br>jue los de | oft.jdc.edu<br>leccionad<br>más mód | .co<br>o ya fue evaluado en este gru<br>ulos. | ıpo | y módul                  | o.                             |     |

#### 7. REFERENCIAS

Acuerdo del Consejo Académico 031 (2019, 29 de octubre). Por el cual se Modifica el Modelo Institucional de Evaluación de la Gestión Directiva Académica y de la Gestión Docente y se Deroga Totalmente el Acuerdo Académico 043 del 28 de septiembre de 2016.

#### 8. ANEXOS Y REGISTROS

N/A

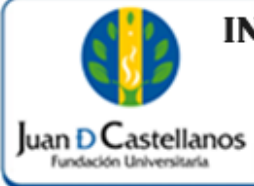

# INSTRUCTIVO PARA REALIZAR LA EVALUACIÓN DOCENTE POR PARTE DE LOS ESTUDIANTES

Página: 11 de 12

### CONTROL DE CAMBIOS

Modifica el "Instructivo para Realizar la Evaluación Docente IN-TSI-16 V.1" aprobado en 17/10/2017, en los siguientes numerales:

| Versión | Fecha      | Ítem/Numeral                         | Descripción del cambio                                                                                                    |
|---------|------------|--------------------------------------|----------------------------------------------------------------------------------------------------|
|         |            | Título                               | Se modifica el título "Instructivo para Realizar la<br>Evaluación Docente" y se deja "Instructivo para<br>Realizar la Evaluación Docente por parte de los<br>Estudiantes".                                                                                                    |
|         |            | 3.<br>Responsabilidad y<br>Autoridad | Se incluye a la Vicerrectoría Académica y a la<br>Dirección General de Educación a Distancia y<br>Virtual.                                                                                                    |
|         |            | 4. Definiciones                      | Se incluye la definición de "Factores y variables<br>"Categorías"                                                                                                    |
| 2       | 18/10/2023 | 5. Condiciones<br>Generales          | Se incluyen las dos últimas condiciones<br>generales para aclarar que las fechas para<br>realizar la evaluación docente por parte de los<br>estudiantes de los programas en modalidad<br>presencial hacen parte del calendario académico<br>y las fechas para realizar la evaluación docente<br>por parte de los estudiantes de los programas en<br>modalidad a distancia y virtual dependerán de la<br>programación establecida en cada Facultad. |
|         |            | 6. Descripción de<br>actividades     | <ul> <li>Se divide este numeral en dos secciones:</li> <li>6.1. Evaluación docente para estudiantes de programas presenciales</li> <li>6.2. Evaluación docente para estudiantes de programas a distancia y virtual.</li> <li>Se incluye toda la información correspondiente al numeral 6.2.</li> </ul>                                                                                                    |
|         |            | 7. Referencias                       | Se incluye este numeral, teniendo en cuenta la plantilla actual para instructivos.                                                                                                    |
|         |            | 8. Anexos y<br>Registros             | Se suprime la referencia al IN-TSI-03 y al<br>Acuerdo del Consejo Académico 043 de 2016 el<br>cual se encuentra derogado.                                                                                                    |

|          |                                                                                                    | Códigoı                                                                                                    | IN-TSI-16 V.2                      |                                                                         |
|----------|----------------------------------------------------------------------------------------------------|----------------------------------------------------------------------------------------------------|------------------------------------|-------------------------------------------------------------------------|
| Juan D C | astellanos<br>Universitaria ESTU                                                                                                    | Páginai                                                                                                    | 12 de 12                           |                                                                         |
|          |                                                                                                    |                                                                                                    |                                    |                                                                         |
|          | Elaboró                                                                                                    | A Revisó                                                                                                    |                                    | Aprobó                                                                  |
| Firma    | Jose C                                                                                                    | Josep a<br>John T. Avalla                                                                                                    | Co                                 | yanjo                                                                   |
| Nombre   | HERNÁN CAMILO SOTELO<br>CORREDOR<br>OSCAR JAVIER CARO                                                                                       | OSCAR JAVIER CARO<br>IVAN ANDRÉS DELGADO<br>GONZÁLEZ<br>FANNY MARITZA AVELLA<br>FERNÁNDEZ                                                                      | ÉDGAR                              | SAID CAMARGO<br>ÁLVAREZ                                                 |
| Cargo    | Profesional Unidad de<br>Tecnologías y Sistemas de la<br>Información<br>Jefe de la Unidad de<br>Tecnologías y Sistemas de la<br>información | Líder de Proceso Gestión de<br>Tecnologías y Sistemas de<br>Información<br>Director General de<br>Aseguramiento de la Calidad<br>Profesional de la Oficina SIG | Vicerrecto<br>I<br>(Integ<br>Direc | or Administrativo y<br>Financiero<br>rante de la Alta<br>cción del SIG) |
| Fecha    | 12/10/2023                                                                                                    | 13/10/2023                                                                                                    | 18                                 | 0/10/2023                                                               |

Copia N.: N/A

La impresión de este documento se considera No Controlada, sin el sello de la oficina SIG